### **30**分でできる! Linux超入門

### 2018年3月15日

### KMC 1 🖸 polaris

hide4d51@gmail.com

## 自己紹介

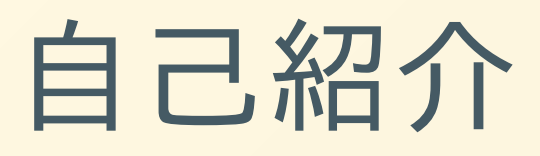

### polaris

- KMC1回生(次の2回生)
- 京都工芸繊維大学 情報工学課程 1回
- C、Python、電子工作、お絵かきを少し等
- 変な世界観の電子ゲームが好き

## 自己紹介(Continued)

- <u>https://h-teramura.github.io/</u>
  →日記や知見を書いたりするところ(ほぼ更新していない)
- Slack #polaris-memo
   →観察したい人はどうぞ
- このアイコンの人です

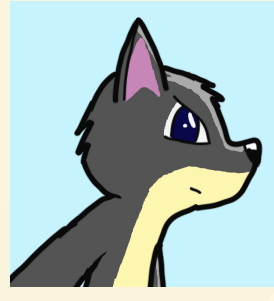

### 今日の流れ

- とにかくインストールしてみる
- Linuxとは何者か?
- 基本的な操作方法
- CLI
- コマンドいろいろ
- 超入門のその先
- 質問会

### さっそくですが いまからLinuxを使う環境を作るので PCを開いてね

### 仮想化ソフトのインストール

### 仮想化ソフト

- PCの上にPCを再現するソフト
- 再現したPCを「仮想機械(マシン)」と呼ぶ
- リソースが許す限りPCを作り出せる
- ネットワークやデバイス(マウスとかのおもにUSB 接続のもの)を仮想マシンに使わせることもできる

→これを使うことでPCを買うことなくLinux環 境が作れる

# 仮想化ソフト(Continued)

有名な4つを紹介

- QEMU
- Microsoft Hyper-V
- VMware Workstation Player
- Oracle VM VirtualBox

今回はVirtualBoxを使います

マシンのスペック

仮想マシンを動かす場合はそれなりに性能が良いPC がいる

今回は

- 2つ以上のコアを持つ64bitCPU
- 4GB以上のRAM(2GBでもいけるかな...?)
- 20GB以上の空き領域を持つHDD/SSD
- Wi-Fi

を搭載したマシンを想定している

## そんなPCないよーという場合

オンラインのを使いましょう

- Webminal(<u>http://www.webminal.org/</u>) ユーザー登録がいる
- JSLinux(<u>https://bellard.org/jslinux/</u>)

ほかにもLinuxの機能はないけどシェルの操作を練習 できるサイトもある

### ダウンロード

### ィンストールしている間に 実際のLinuxのセットアップ 方法

(今回はやらない)

インストールディスクイメー ジのダウンロード

- 「Linuxディストリビューション」とかで検索して よさそうなものをダウンロードしてくる
- 有名なのは「Ubuntu」「Debian」「Fedora」など

① 🔒 https://ja.wikipedia.org/wiki/Linuxディストリビューションの比較

#### 概要 [編集]

Linuxディストリビューションについての基本的な一般情報:製作者、開発元、リリース日、最新版など。

| ディストリビューション 🕈                       | 製作者 ◆                                                   | 開発元 ◆                                   | 最初の公式リリース<br>(年-月-日) ◆ | ペースディストリ<br>ビューション ◆ | 最新安定版バー<br>ジョン ◆                | リリース日 💠                    | 用途 🕈                                    |
|-------------------------------------|---------------------------------------------------------|-----------------------------------------|------------------------|----------------------|---------------------------------|----------------------------|-----------------------------------------|
| aptosid                             | Stefan Lippers-Hollmann<br>(slh)                        | aptosidチーム                              | 2010-09-14             | Debian Sid           | 2013-01<br>( <i>Έσπερίδες</i> ) | 2013-05-05                 | 汎用                                      |
| Arch Linux                          | Aaron Griffin                                           | dev∓−⊿                                  | 2002-03-11             | none                 | 2017.05.01                      | 2017-05-01, ローリン<br>グ・リリース | 汎用                                      |
| Asianux                             | Red Flag Linux, Miracle<br>Linux, Haansoft Linux        | dev∓−⊿                                  | 2004-06                | RHEL                 | 4.0                             | 2011-07-18                 | ワークステーション, サー<br>バー                     |
| Bash on Ubuntu on<br>Windows        | Canonical Ltd <sup>[1]</sup> , Microsoft<br>Corporation | Canonical Ltd,<br>Microsoft Corporation | 2016-08-03             | Ubuntu               | Windows 10<br>Creators Update   | 2017-04-11                 | デスクトップ                                  |
| CentOS                              | CentOS Project                                          | CentOS Project                          | 2003-12                | RHEL                 | 7.1511                          | 2015-12-14                 | サーバー, ワークステーショ<br>ン, デスクトップ, ラップ<br>トップ |
| Damn Small Linux                    | ジョンアンドリューズ                                              | devF-A                                  | 2003                   | KNOPPIX              | 4.4.10                          | 2008-11-17                 | 汎用                                      |
| Debian GNU/Linux                    | Ian Murdock                                             | Debian Project                          | 1993-08-16             | none                 | 9.1 (stretch)                   | 2017-07-22                 | 汎用                                      |
| Fedora                              | Fedora Project                                          | Fedora Project                          | 2003-11-05             | Red Hat Linux        | 24                              | 2016-06-21                 | 汎用                                      |
| Foresight Linux                     | Ken VanDine                                             | devF—A                                  | 2004-12                | rPath                | 2.5.3                           | 2013-04-12, ローリン<br>グ・リリース | デスクトップ, ワークステー<br>ション                   |
| Gentoo Linux                        | Daniel Robbins                                          | Gentoo Foundation,<br>Inc.              | 2002-03-31             | none                 | stable                          | 2016-02-29, ローリン<br>グ・リリース | 汎用                                      |
| Kanotix                             | Jörg Schirottke (Kano)                                  | devF-4                                  | 2003-12-24             | Debian, KNOPPIX      | 2014                            | 2014-05-10                 | Live CD, デスクトップ                         |
| KNOPPIX                             | Klaus Knopper                                           | devF-A                                  | 2003-01-19 (3.1)       | Debian               | 7.6.1                           | 2016-01-25                 | Live CD                                 |
| Linspire                            | Lindows.com, Inc.                                       | Linspire, Inc.                          | 2002-03                | Debian               | 6.0                             | 2007-10-10                 | デスクトップ                                  |
| Linux Mint                          | Clement Lefebvre                                        | devF-A                                  | 2006-08-27             | Ubuntu               | 18.3                            | 2017-11-27                 | デスクトップ                                  |
| LMDE (Linux Mint Debian<br>Edition) | Clement Lefebvre                                        | dev∓−⊿                                  | 2010-09-07             | Debian               | LMDE2                           | 2015-04-10                 | デスクトップ                                  |
|                                     |                                                         |                                         |                        |                      |                                 |                            |                                         |

III\ 🗊

… 🖸 ☆

多い!

用途や動かすマシンの性能、ユーザの熟練度に合わせ ていろいろなものが開発されている

→こんなディストリビューションが良いぞ、みたいな まとめサイトなどを利用しがんばって探す

たとえばkubuntuをインストールする場合

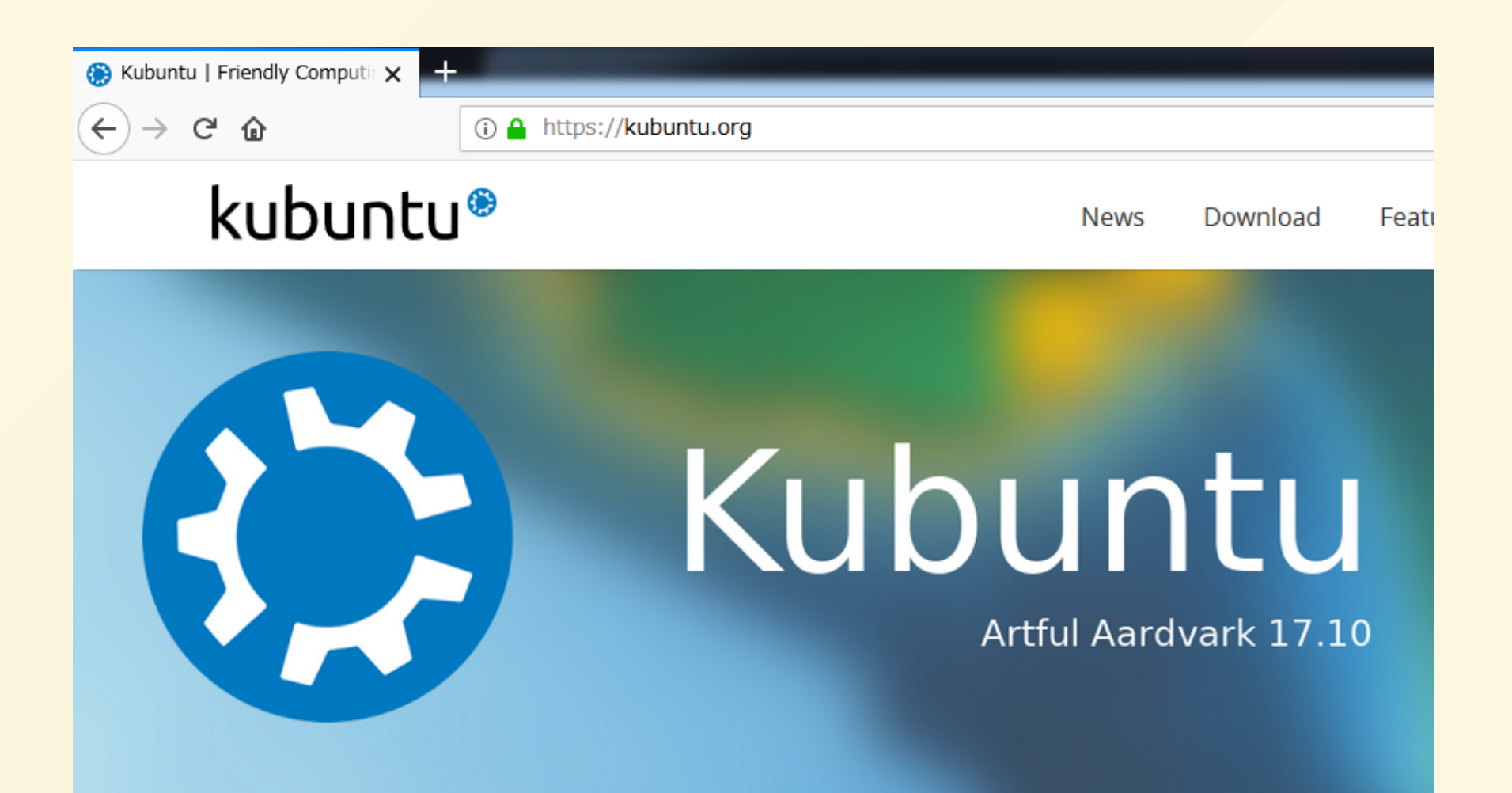

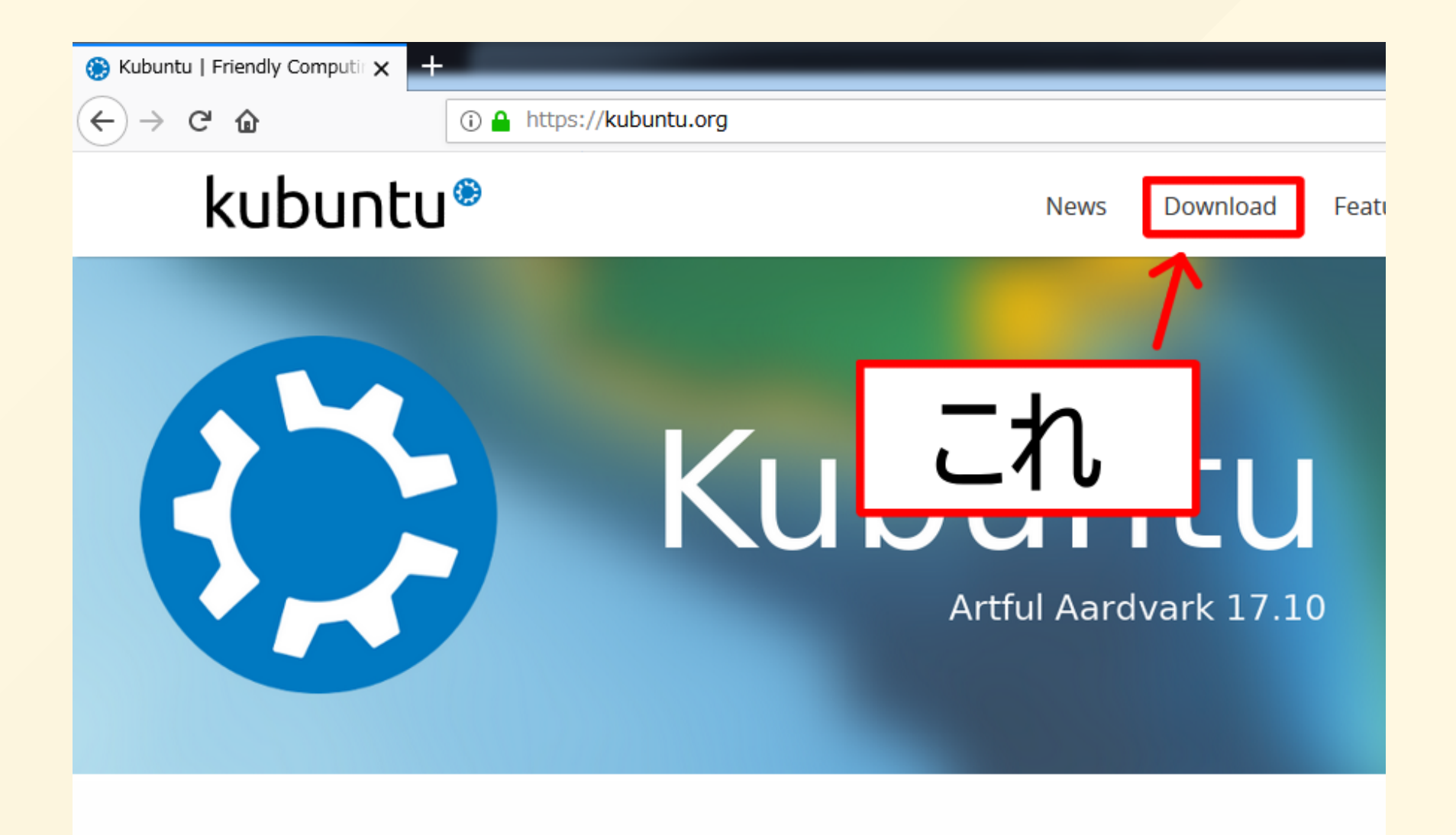

#### Kubuntu 16.04.4 LTS

The Long Term Support (LTS) version of the Kubuntu operating system for desktop PCs and laptops, Kubuntu 16.04 LTS supported with security and maintenance updates, until April 2019.

Recommended for most users.

Kubuntu 16.04 LTS release notes

Choose your download (64-bit Recommended)
64-bit Download
32-bit Download
Alternative downloads, forcents, mirrors and

Alternative downloads, torrents, mirrors and check-sums >

- 最近は64ビット版を選べばたいてい何とかなる (そもそも一部の32bitマシンはもうサポートされて いない(i386系CPUなど))
- 自動的に最も速いサーバからダウンロードされる ことが多い(されないこともある)

## イメージが死んでないかチェ ック

 やらなくてもたいてい問題ないが検査することが すすめられている

#### Checksums

Before writing an image to DVD or USB drive, it is highly recommended that you verify the SHA256 sum (hash) of the ISO file. For instructions, please see HowToSHA256SUM. Below is a list of SHA256 sums to check with your downloaded file.

kubuntu-17.10.1-desktop-amd64.iso - 1224c233ed014cefe824a289a9e6d7ee446fb79bb1d2bebdd55c87d0ec4feced kubuntu-17.10.1-desktop-i386.iso - 08402799f5c7512fd87a9ec84f7c94d5d70b02a8341efb2e73a90a18076a1205

kubuntu-16.04.4-desktop-amd64.iso – 9e4b9c0fcd511740606b67edbcde0ae83adce3bdabbb1ec9706cc6545adb90a5 kubuntu-16.04.4-desktop-i386.iso – c82bcbb0432937c961c6747a6d206b2e962fda53498c77b1d861a0f6ef750b22

kubuntu-14.04.5-desktop-amd64.iso – 04c32d9823b2fa724fbd675a2c90c5e50211cb1745a451db0d1616189df228e2 kubuntu-14.04.5-desktop-i386.iso – 9cf450a0d4049ca504a765afa5be44955702d4b54f59bb81ec89d18dfc96fd0c

### SHA256で計算すればよいらしいのでGit Bashで

\$ sha256sum kubuntu-16.04.4-desktop-amd64.iso

9e4b9c0fcd511740606b67edbcde0ae83adce3bdabbb1ec9706cc6545
adb90a5 \*kubuntu-16.04.4-desktop-amd64.iso

(ほかのツールでやっても良い)

仮想マシンの作成

VirtualBoxに仮想マシンを構築する

- ダウンロードしたイメージを渡すといい感じにしてくれる
- 便利

VirtualBoxを起動して、「新規」をクリック
 →「仮想マシンの作成」ウィザードが表示される

| ? ×       の想マシンの作成                                                                              |  |  |  |  |  |
|-------------------------------------------------------------------------------------------------|--|--|--|--|--|
| 名前とオペレーティングシステム                                                                                 |  |  |  |  |  |
| 新しい仮想マシンの記述名を指定し、インストールするオペレーティングシステムのタイ<br>プを選択してください。入力した名前はVirtualBoxでこのマシンを特定するのに使われ<br>ます。 |  |  |  |  |  |
| 名前(N): kubuntul                                                                                 |  |  |  |  |  |
| タイプ(T): Linux 🗾 💕                                                                               |  |  |  |  |  |
| バージョン(V): Ubuntu (64-bit)                                                                       |  |  |  |  |  |
|                                                                                                 |  |  |  |  |  |
|                                                                                                 |  |  |  |  |  |
|                                                                                                 |  |  |  |  |  |
| エキスパートモード(E) 次へ(N) キャンセル                                                                        |  |  |  |  |  |

仮想マシンのメモリ容量を決定する
 →重い処理をやらせるならデフォルトより大きく
 する

| メモリーサイズ                                         |
|-------------------------------------------------|
| この仮想マシンに割り当てるメモリー(RAM)の容量をメガバイト単位で選択してくださ<br>い。 |
| 必要なメモリーサイスは <b>1024</b> MBです。                   |
| 4 MB 4096 MB                                    |
|                                                 |
| <u>、</u> なん(N) たいいせれ                            |
| 1024 豪 MB<br>4 MB 4096 MB<br>次へ(N) キャンセル        |

### • 仮想ハードディスクの作成

### →ここは仮想ハードディスクを作成を選べばOK

| 2 ×                                                                                                    |
|----------------------------------------------------------------------------------------------------|
| 仮想マシンの作成                                                                                               |
| ハードディスク                                                                                                |
| 新しいマシンに仮想ハードディスクを割り当てることができます。その場合は新しいハー<br>ドディスクファイルを作成するか、リストから選択またはフォルダーアイコンを使用してほか<br>の場所から指定できます。 |
| 複雑なストレージの設定をする場合は、このステップをスキップしてマシンを一度作成し<br>てからマシン設定で変更を加えてください。                                       |
| 必要なハードディスクのサイズは10.00 GBです。                                                                             |
| ◎ 仮想ハードディスクを追加しない(D)                                                                                   |
| ◎ 仮想ハードディスクを作成する(C)                                                                                    |
| ◎ すでにある仮想ハードディスクファイルを使用する(U)                                                                           |
| voyager.vdi (通常, 64.00 GB) 🔹 🗔                                                                         |
| 作成キャンセル                                                                                                |

ハードディスクのファイルタイプはVDI 物理ハードディスクにあるストレージで可変サイズ ーを選ぶ

ちなみに

- VHD: Microsoft Hyper-V
- VMDK: VMware Workstation Player の仮想ディスク形式

可変サイズにすると使っただけサイズが増えていく (速度に少しオーバーヘッドがあるかもしれない)

- 保存フォルダ名は仮想マシン名(デフォルト)にして おくとわかりやすい
- サイズはほしいだけのサイズにする

| 仮想八ードディスクの作成                                                          | ? ×             |
|-----------------------------------------------------------------------|-----------------|
| ファイルの場所とサイズ                                                           |                 |
| 新しい仮想ハードディスクファイルの名前を下のボックスに入力する<br>ンをクリックしてファイルを作成する別のフォルダーを選択してください。 | か、フォルダーアイコ<br>。 |
| kubuntu                                                               |                 |
| 仮想ハードディスクのサイズをメガバイト単位で指定してください。こ<br>シンがハードディスクに置くことができるファイルデータの上限です。  | のサイズは仮想マ        |
|                                                                       | 10.00 GB        |
| 4.00 MB 2.00 TB                                                       |                 |
|                                                                       |                 |
|                                                                       |                 |
|                                                                       |                 |
| 作成                                                                    | **>セル           |

### 仮想マシンの設定

ここまできたら作成した仮想マシンを一回クリックで 選んで「設定」を押す(まだ起動しないように、動か ないので)

# 仮想マシンの設定(Continued)

これだけはやっておこう

- システム>プロセッサー>プロセッサー数を上げる 仮想マシンのパフォーマンスが良くなる
- システム>プロセッサー>PAE/NXを有効化をON メモリ管理の拡張らしい。ないと動かないOSがあ る(気がする)
- ストレージ>コントローラー:IDEのCDのアイコン これを選んで属性のところにあるCDのアイコンを クリック。仮想光学ディスクファイルを選択を選 んでさっきダウンロードしたイメージを開く

仮想マシンの起動

- 設定画面をOKをクリックして閉じ、起動をクリック
- →先ほど開いたイメージから起動する

ここからの作業はディストリビューション毎に異なる のでググるなり人に聞くなりすることになる というわけで

## セットアップ済みの環境を お配りします

### ダウンロード

仮想マシンのインポート

「ファイル」>「仮想アプライアンスのインポー
 ト」をクリック

### インポートしている間に Linuxとは何者か?

- オペレーティングシステム(Operating System)の一 種
   →WindowsやmacOSもその仲間
- Linuxというとオペレーティングシステムの中核を さすことが多い

## オペレーティングシステムの 中核

- カーネル(Kernel)と呼ばれるもの
- 主に計算機の初期化とタスク(やりたいこと)、計算 資源の管理を行うプログラム
- アプリケーションを実行するのに必要なことをすべて担っているわけではない
   →実際、GUIを使うにはそれを管理するアプリケーションがいる(Xサーバ等)
#### Windows/macOSは?

- これらにもカーネル(のようなもの)はある
- カーネルの助けを借りてさまざまなアプリケーションが実行され、今見ている風になっている

# デーモン(Daemon)

- カーネルのほかにバックグラウンドで実行されて
   通信などの機能を提供するプログラムのこと
- UNIXとそれに近いOSの界隈で使われる用語
   →Windowsでいう「サービス」

たとえば.....

- sshd: SSH通信を取り持つ
- httpd: HTTPサーバ(Apache)
- systemd: デーモンを起動するデーモン

#### Linuxディストリビューション

- 調整されたLinuxカーネルとデーモンやよく使うプログラムをひとまとめにしたソフトウェアバンドル
- ビルド済みのアプリケーション(パッケージ)を配布していたり、商用利用を前提としたサポートをやっていることもある

#### Debian系

- Debian Linuxとそれを元に作られたディストリビ ューション
- •よく使われる
- プロプライエタリなソフトウェアがサポートしていることが多い(私見)

例

- Ubuntu(Kubuntu,Xubuntu,Lubuntu, etc.)
- Linux Mint

#### **Red Hat**系

- Red Hat Enterprise Linuxとそれを元に作られたディストリビューション
- サーバに使ったりする
- RHELはライセンスを買うとRed Hatに電話サポー トしてもらえる(一般人向けではない)
- パッケージが古くなりがち(CentOSなど)

例

- Fedora
- CentOS

#### その他有名なもの

- Gentoo(じぇんとぅー) Linux ソースコードをビルドして環境構築する
- openSUSE(すーゼ)、SLES
   SUSEとコミュニティが開発している。サーバ、ワ
   ークステーションなど
- Arch Linux
   polarisが好きなディストリビューション
- Slackware

# 実際に使う上で気になる違い

- Linuxではカーネルと重要なプログラムがはっきり 分かれた状態で提供される
   →LinuxではWindows ExplorerやFinderのような比
  - 較的重要なプログラムでも好みのものに差し替え ることができる
- 文字コード、改行文字の違い
  - Windows: Shift-JIS, CR+LF
  - macOS: ???(いろいろな情報がある), LF
  - Linux: (たいてい、変更可能)UTF-8, LF

# 実際に使う上で気になる違い (Continued)

- Silverlightは動かない
   →ほかにもLinux版のAdobe Flash Playerのサポートが終わっているなど
- •ファイルの扱いの違い(後述)

#### 基本的な操作方法

#### ログインしてみる

- 仮想マシンを起動
- ログイン画面が出てきたらパスワードを入力して"Login"をクリック or Enterキーを押す
- デフォルトの設定(polarisが設定しました)
- ユーザー名: springcamp
- パスワード: gogo575mogamigawa

# たいていGUI系はついてくる

- 操作方法は大体Windows/macOSのそれと同じ
   →この仮想マシンでは
  - デスクトップマネージャ"LightDM"
  - デスクトップ環境"LXDE"
  - その他GUI採用アプリ
- ファイル操作やパッケージのアップグレード・インストールも大体できてしまう
   →多分「ソフトウェアの更新」なんていう画面が出てるはず

# たいていGUI系はついてくる (Continued)

- デスクトップマネージャ ログイン画面の表示を行う GDM,SDDM,LightDMなど
- デスクトップ環境 GUI環境を実現するためのソフトウェア群 KDE Plasma,GNOME,LXDE,Unityなど

#### LXDE

- 軽量なデスクトップ環境
- 初期設定ではWindowsに似ている(私見)

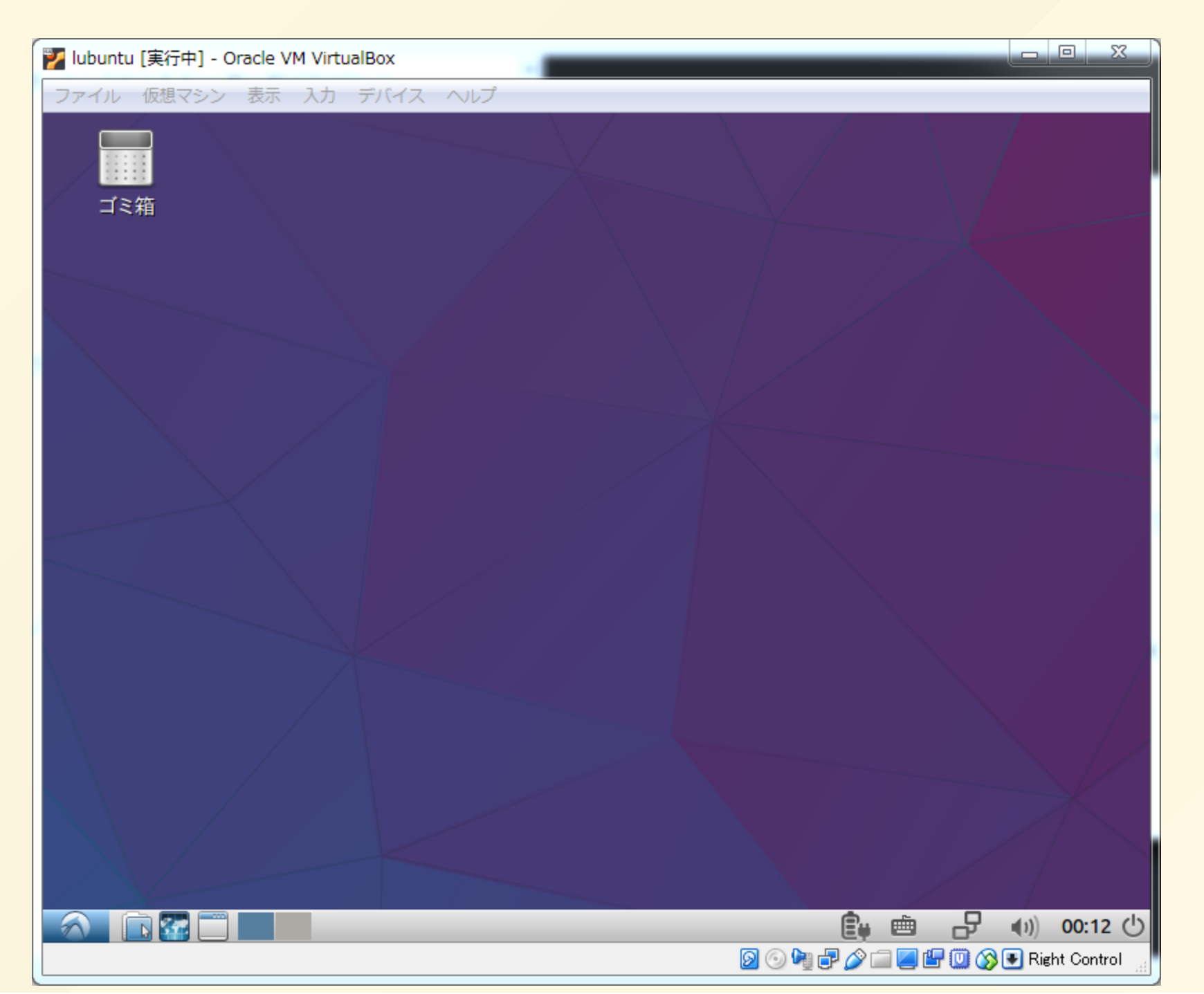

#### 仮想デスクトップ

- macOSみたいに複数のデスクトップを扱える
   →1番目にブラウザ、2番目にIDEとターミナルなど
- Ctrl+Alt+左右で切り替え
- Logoキー(Windows,Command)+F1~で番号指定切り替え
- あるいはマウスでパネル上のウィジェットをクリック

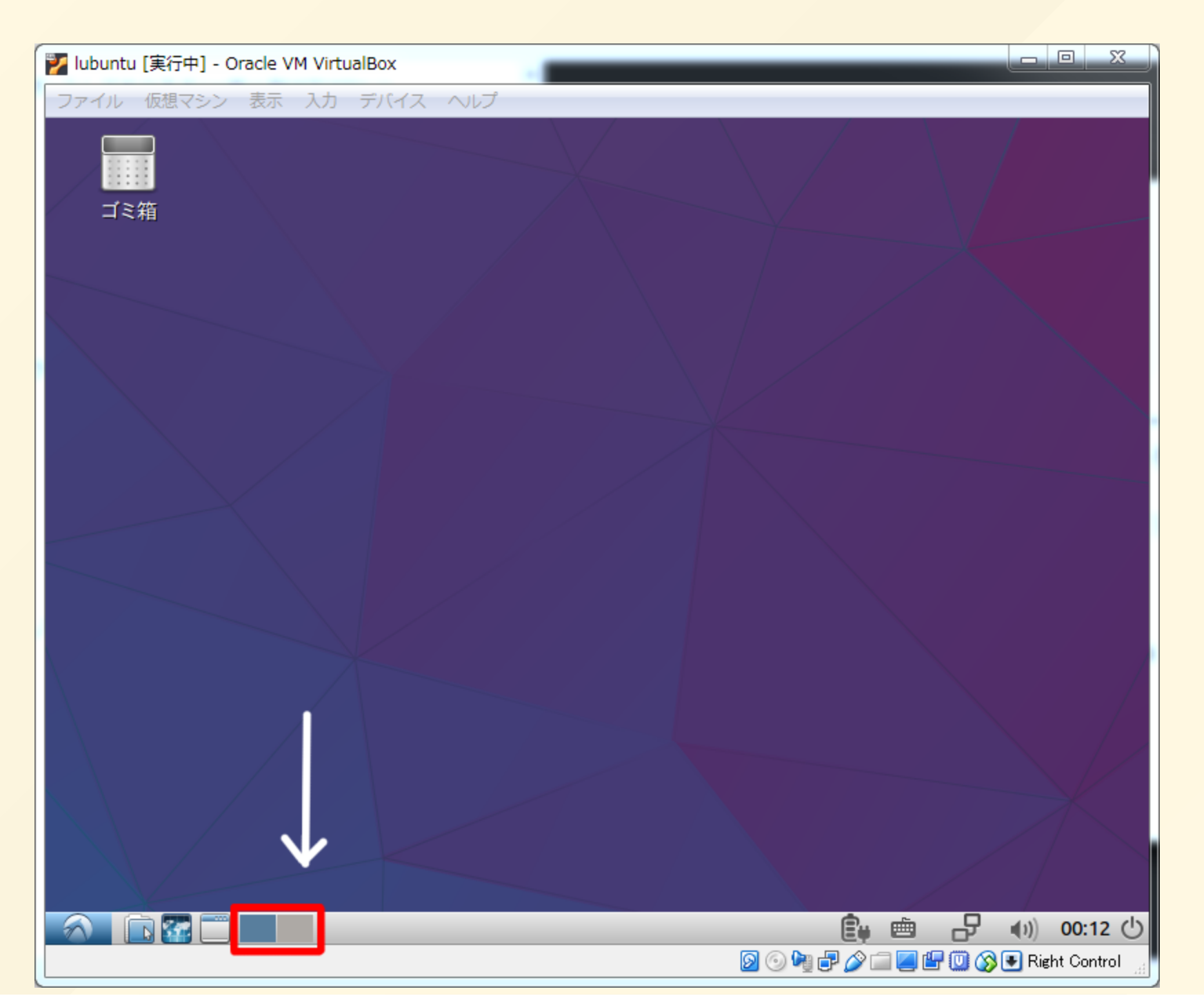

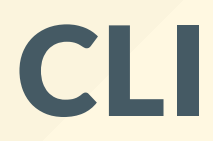

#### CLI

- CommandLine Interfaceの略
- コマンドを入力することで操作するようなインタ
   ーフェース
- CUIがほぼ同義な語として使われることがある

こんな感じ:

\$ tar -cJf pictures.tar.xz pictures \$ scp ./pictures.tar.xz polaris@kmc.gr.jp:~/downloads/ .....

# CLIを使う

- TTYを切り替える →Ctrl+Alt+F1~
- ・端末エミュレータを使う
   →LXTerminal,Terminator,Konsoleなど

# CLIを使う(Continued)

TTYを切り替える
 VirtualBoxだとHostキー(初期設定では右Ctrl)+F1

Ubuntu 16.04.4 LTS lubuntu tty1

lubuntu login: \_

ここでユーザ名とパスワードを入力するとログインしてCLIを使って操作できる

実はデスクトップ環境がないとこんな感じになる

Host+F7でGUI環境に戻る(tty7)(違うこともある)

# CLIを使う(Continued)

• TTYを切り替える

ー度TTYにログインすると明示的にログアウトする まではログインされたままなので注意

ex)

TTY1からGUI環境に戻ってもTTY1はログインされた ままなので後で戻ってこれる デスクトップ環境で「ロック」してもほかのTTYにロ グインしていたら意味がない

ログアウトするには

# CLIを使う(Continued)

 端末エミュレータを使う GUIからは普通これを使う

今回の仮想マシンに入っているのは"LXTerminal"

画面左下のメニュー>システムツール>LXTerminal をクリック

#### 文字が小さい!

- 「編集」>「設定」>「端末のフォント」で変更で きる
- あんまり見えずらい設定でやっていると目が死んでしまうので注意

使ってみる

\$ echo こんにちはこんにちは こんにちはこんにちは

\$ uname -a Linux lubuntu 4.13.0-36-generic #40~16.04.1-Ubuntu SMP Fir Feb 16 23:25:58 UTC 2018 x86\_64 x86\_64 x86\_64 GNU/Linux

# 使ってみる(Continued)

#### \$ echo こんにちはこんにちは

echo

「コマンド」これはプログラムの名前だったり、 シェルにもともとついているコマンドだったりす る(source, setなど)

こんにちはこんにちは
 コマンドにあたえる値(引数ということもある)。

echoは与えられた文字列を表示するコマンドなので こんな感じになる

#### コマンドの強制終了

• Ctrl+Cでコマンドの実行をとめることができる

```
$ ping www.google.com
64 bytes from ...
64 bytes from ...
^C
--- www.google.com ping statistics ---
...
$
```

# 使ってみる(Continued)

・シェル?

カーネルに対してユーザの操作を受ける「外 殻」。CLIの有名なシェルにbashがある 今使っているのがそれ

 コマンドに与える値 空白区切り(改行はだめ)。 単に値を書く以外にも -aや --ignore-sthのような形 のものもある(スイッチ)
 -aの形のものは合体させられることが多い(-czf み たいに)

#### もっとCLI

## ディレクトリ

- Windowsでは「フォルダ」と呼ばれる
- LinuxでもほかのOSとおなじで木構造のディレクト リ構造を持つ
- ファイルシステムの一番根っこの部分にあるディレクトリ(WinでいうE:\などディスクの直下)のことを「ルートディレクトリ」と呼ぶ

# 相対/絶対パス、カレントディレクトリ

- 絶対パス
   ルートディレクトリから見たファイル・ディレク
   トリの場所
- 相対パス カレントディレクトリから見たもの。前のディレクトリは...であらわす
- カレントディレクトリ 作業するディレクトリのこと

## カレントディレクトリ

• pwd で確認(あるいはプロンプトを見て確認)

springcamp@lubuntu:~\$ pwd
/home/springcamp

# カレントディレクトリ (Continued)

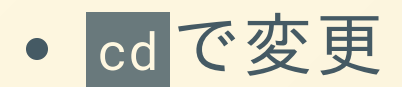

\$ cd /etc \$ pwd /etc

ホームディレクトリに戻る

\$ cd

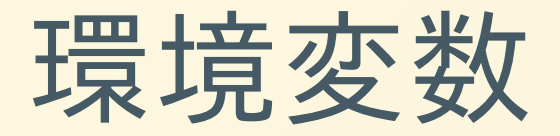

• OSあるいはセッション全体で共有されている変数

<u>\$PATH</u>: コマンドを呼ぶときに探してくるパスの一覧 \$HOME: ホームディレクトリへのパス

• 作る、代入することができる

\$ export HOGE=foo
\$ echo \$HOGE
foo

シェルによってやり方が異なるので注意

#### パスの中の空白

コマンドに与えたい値に空白などが混じっている
 ときは"、"で囲む

\$ cd "~/Documents/レポート 下書き/report\_phy/report.tex"

この二つは実は意味が違うので注意(中に<sup></sup>、, がある 場合、中に環境変数を入れたい場合など)

#### ワイルドカード

#### • 複数のファイルを指定したいときに便利

| \$ ls                    |  |
|--------------------------|--|
| memo.txt                 |  |
| memo1.txt                |  |
| memo2.txt                |  |
| <pre>memo2.txt.tmp</pre> |  |
| \$ rm memo*.txt          |  |
| \$ ls                    |  |
| <pre>memo2.txt.tmp</pre> |  |

•「正規表現」というのがあるが別物

# ワイルドカード(Continued)

 たまに想定していない挙動をすることがあるので 注意

「memo.txt 残したかったのに」など

•?(任意の1文字)もある
# Linuxのユーザとグループ

- Linuxではユーザとグループで誰がどのファイルに アクセスできるか管理している
- ユーザID0はスーパーユーザーといい、原則何でも できる
- 複数のユーザをまとめて「グループ」に属させる ことができ、グループ全体で許可・禁止をできる
- スーパーユーザーになりたい場合は sudo を使う

\$ sudo apt install build-essential [sudo] springcamp のパスワード:

所有者

### あるファイルを「持っている」ユーザ

\$ ls -l test.txt -rw-rw-r-- 1 springcamp adm 0 3月 8 15:50 test.txt

- 所有者は springcamp
- 所有グループは adm
- chown で変更できる

# chown ddns /etc/ddns.log

\$ chown root:adm test.txt

### パーミッション

- あるファイルのアクセス許可情報(mode)ということもある
- •8進数
  - 512の位:ディレクトリかファイルかなど
  - 64の位:所有者ができること
  - 8の位:所有グループができること
  - 1の位:全員ができること

# パーミッション(Continued)

- 一桁だけ見ると
  - 0b100(4):読み込み(r)
  - 0b010(2):書き込み(w)
  - ObOO1(1):実行、ディレクトリ探索(x)

これらのうち許可するものの論理和をとる たとえば書き込み+読み込みなら 0b100 OR 0b010 = 0b110 = 6

# パーミッション(Continued)

• chmod で変えられる

\$ chmod 755 /home/springcamp

### 自分はフルアクセス+ほかの人は読み込みと探索 ディレクトリはxがないと中身がわからなくなってし まうので注意

\$ chmod +x setup.sh

パッケージマネージャ

- パッケージを管理するソフト
   →あるパッケージがあるパッケージをインストー
   ルしないと動かない(依存関係)などの問題を自動的
   に解決してくれたりもする
- たいていのディストリビューションが提供している
  - → apt、 dnf、 pacman など
- Debian系は apt

### apt

• リポジトリ情報の取得

#### \$ sudo apt update

• パッケージの検索

\$ apt search python

キーワードを渡す

# apt (Continued)

• パッケージのインストール

\$ sudo apt install build-essential

• パッケージの削除

\$ sudo apt remove python

\$ sudo apt purge openssh-server

purge は設定ファイルも削除する

# apt (Continued)

• 必要ないパッケージの削除

\$ sudo apt autoremove

#### \$ sudo apt upgrade

### update してからでないと最新にならないので注意

# apt (Continued)

パッケージのアップグレード(古いパッケージの削除を含む)

\$ sudo apt dist-upgrade

Linuxのバージョンがあがった場合などに使う。 UbuntuでGUIを使ってパッケージを更新するとこれ が行われるらしい

# コマンド紹介

ヘルプ

### • man を使うとコマンドの使い方が表示される

#### \$ man cp

- 英語だったりするので気合で読む
- man のヘルプは

#### \$ man man

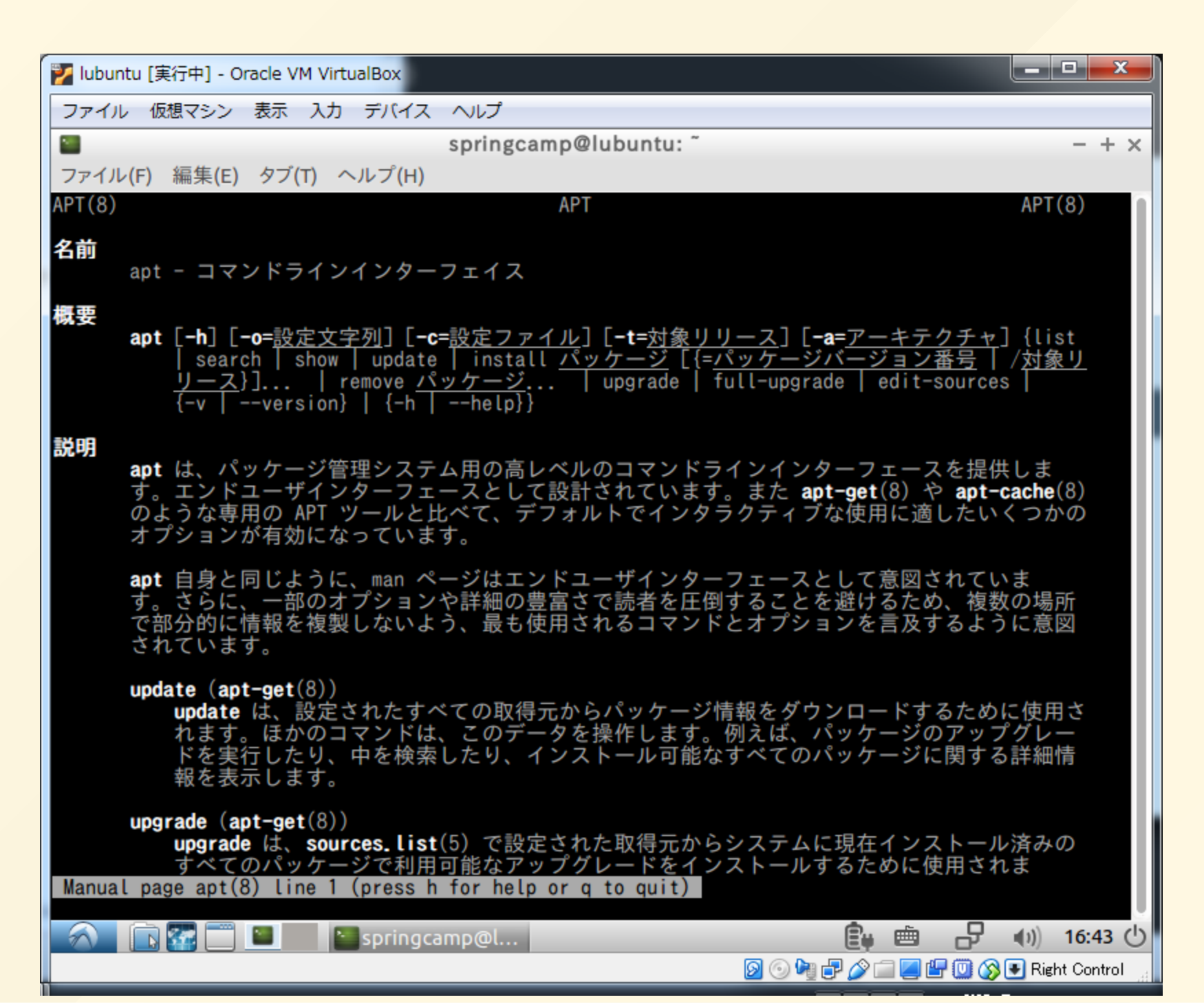

## ファイル操作

• ファイルのコピー

#### \$ cp コピー元 コピー先

#### \$ cp -r コピー元 コピー先

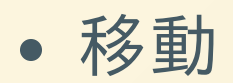

\$ mv 移動元 移動先

# ファイル操作(Continued)

シンボリックリンクを張る

\$ ln -s リンク先 リンクの名前

• 削除(ゴミ箱には行かないので注意)

\$ rm hoge.txt

• ディレクトリ丸ごと削除

\$ rm -r ~/深淵へようこそ\_pics

# ファイル操作(Continued)

### ディレクトリの作成

\$ mkdir 深淵へようこそ\_pics

• ディレクトリをパスも含めて作成

\$ mkdir -p ~/Downloads/musics

Downloadsがなかったら作成される

• 空のディレクトリを削除

## **CLI**関連

ディレクトリの内容を見る

#### \$ ls /usr/bin

### 何もディレクトリを与えないとカレントディレクトリ について表示される

\$ ls -1A

-1をつけると詳細な情報を表示 -Aをつけると...,.以外の.から始まるファイル・デ ィレクトリも表示する

# CLI関連(Continued)

カレントディレクトリの変更

#### cd /tmp/springcamp

• 画面の消去

#### \$ clear

• ログアウト(エミュレータ終了)

#### \$ exit

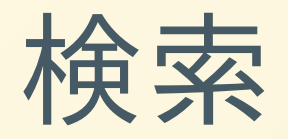

### •標準入力またはファイルから検索する

#### \$ ls /usr/bin | grep gcc

### |はコマンドの標準出力と入力をつないでくれる

## プロセス管理

• 実行中のプロセスをリスト化

#### \$ ps -u ユーザ名

- いろいろな呼び方があるので省略
- 実行中のプロセスを終了する

#### \$ kill プロセスID

• 実行中のプロセスを名前で検索して終了

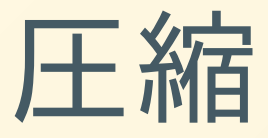

ファイルをZip圧縮

\$ zip hoge.zip ファイル ファイル .....

• ディレクトリ丸ごとZip圧縮

\$ zip -r hoge.zip ディレクトリ

ディレクトリをTAR+GunZipで圧縮

\$ tar -czf hoge.tar.gz ディレクトリ

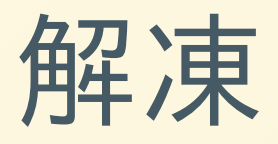

Zipを解凍

\$ unzip hoge.zip

• TARおよびTAR+任意のアーカイブを解凍

\$ tar -xf hoge.tar.gz

## その他

• ファイルに標準出力を流し込む

\$ echo hello > test.txt

•標準入力にファイルを流し込む

\$ foo < testcase.txt</pre>

両方やる

\$ foo < testcase.txt > result.txt

## 超入門のその先

# アプリケーションの見つけ方

- (Ubuntuなら)システムツール>ソフトウェアセンタ ーを使う
- ・ググる
- <u>https://wiki.archlinux.jp/index.php/アプリケーシ</u> <u>ョン一覧</u>
- 布教してもらう

### 下の二つが一番楽そうではある

## emacs と vim

- ソフトウェア開発で食べていきそうな人はどちら かを使ってみるのが個人的なお勧め
- もし何かの拍子でviが起動してはまってしまった
   ら\_\_\_\_\_

ESC :q! Enter で幸せになれます

# 自分で環境を立ててみよう

 忘れないうちに自分でLinux仮想マシンを構築して みると吉

→自分の好きな環境にカスタマイズできるだけで なく、いろいろな知見を得ることもできる

## Linux実機入門

- Windowsとデュアルブートするとメジャーアップ デートでLinuxが起動しなくなることがある
   →ブートローダーの再インストールで解決
- Windows用のデバイスは動かないこともある
   →インターネットで動くかどうかを事前に調べて
   おく

→USBメモリやキーボード、マウスはたいてい動 く

## シングルボードコンピュータ

- 運が良いと数千円でLinuxマシンが手に入る
- Intel入ってないことが多いので動かないアプリがあるかもしれない

### ex)

Raspberry Pi, Beagle Bone, Tinker Boardなどなど

## Reference

- Keyboard Shortcut for Changing Desktops in Lubuntu(Ask Ubuntu)
   <u>https://askubuntu.com/questions/821912/keyboa</u> <u>rd-shortcut-for-changing-desktops-in-lubuntu</u>
- Send Ctrl+Alt+F1, Crtl+Alt+F7 into VirtualBox(Ask Ubuntu) <u>https://askubuntu.com/questions/542328/send-</u> <u>ctrlaltf1-crtlaltf7-into-virtualbox</u>
- 環境変数(「分かりそう」で「分からない」でも 「分かった」気になれるIT用語辞典)
   <u>http://wa3.i-3-i.info/word11027.html</u>

# **Reference(Continued)**

 Is using Software Updater the same thing as running apt-get update and apt-get upgrade?(Ask Ubuntu)

<u>https://askubuntu.com/questions/362872/is-using-software-updater-the-same-thing-as-running-apt-get-update-and-apt-get-u</u>

• Linux入門の入門(暗黒通信団、茗荷さくらほか)

## 参考になるサイト・書籍

- Ubuntu日本語フォーラム (<u>https://forums.ubuntulinux.jp/</u>) なんでも質問コーナー
- Arch Wiki(<u>https://wiki.archlinux.jp/</u>)
   Arch Linuxの公式ドキュメント。トラブル解決の参考になることがある
- 日経Linux(月刊誌)

   Linuxシステムの応用方法や使い方についての雑誌